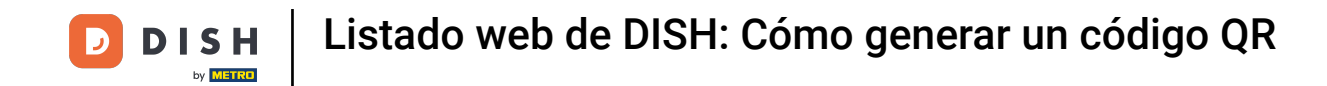

El primer paso es iniciar sesión en tu cuenta de DISH para abrir el panel de DISH Weblisting. Haz clic en el icono de perfil para continuar.

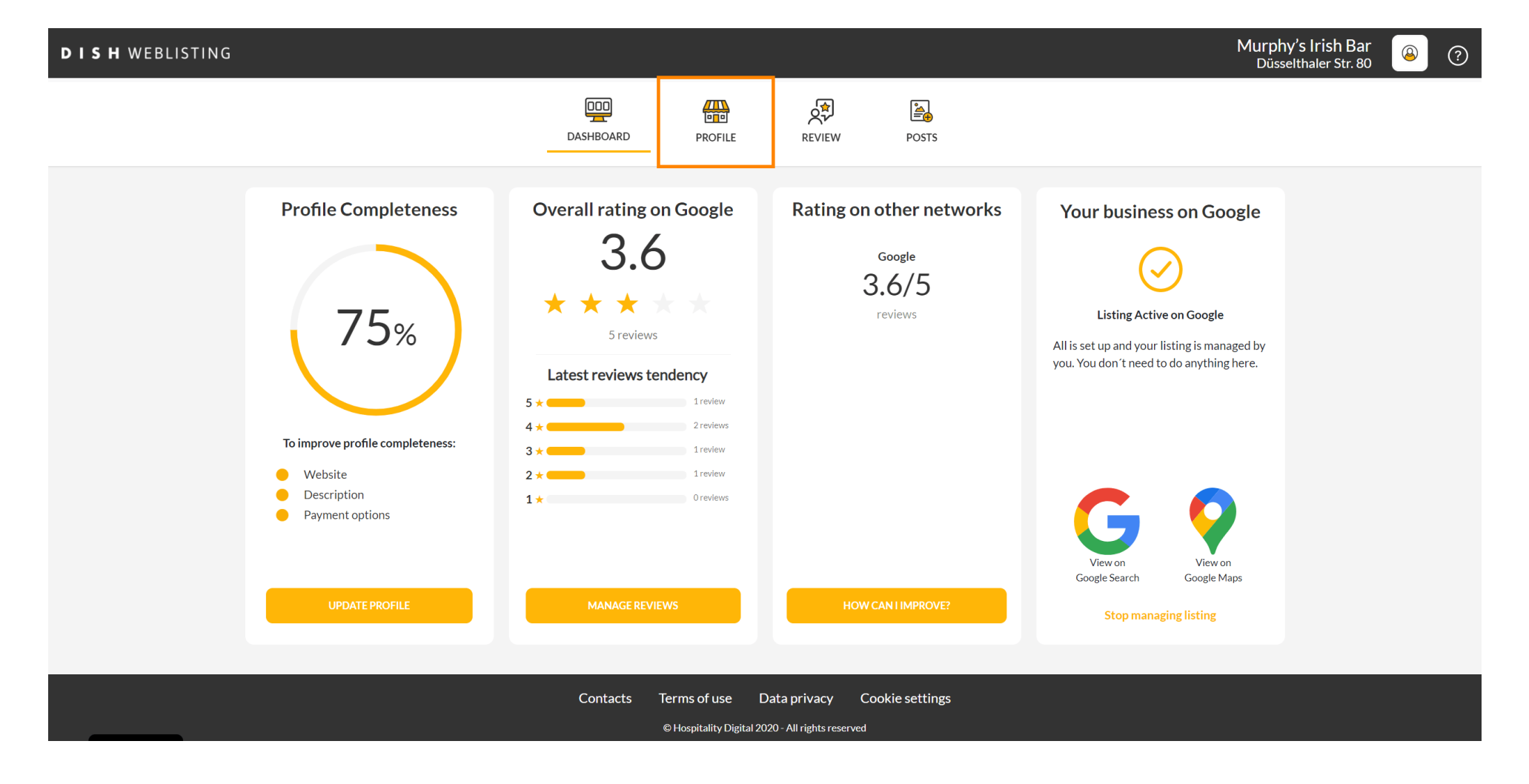

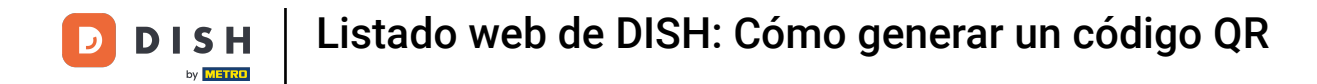

## Desplácese hasta la parte inferior de la página.

| <b>D I S H</b> WEBLISTING |                                                                                                    |                                                        |                      |        |       |                                                                                                    | Murphy's Irish Bar<br>Düsselthaler Str. 80 | <u>@</u> | ? |
|---------------------------|----------------------------------------------------------------------------------------------------|--------------------------------------------------------|----------------------|--------|-------|----------------------------------------------------------------------------------------------------|--------------------------------------------|----------|---|
|                           |                                                                                                    | DASHBOARD                                              | PROFILE              | REVIEW | POSTS |                                                                                                    |                                            |          |   |
|                           | General information         LOCATION NAME         Murphy's Irish Bar         ADDRESS LINE (STREET & STREET NUMBER)         Düsselthaler Str. 80         ZIPPOSTCODE         40211         CITV/SUBURB         Düsseldorf         COUNTRY         Germany |                                                        | Extended information |        |       | <ul> <li>Your profile is 75% complete</li> <li>To improve profile completeness:</li> <li>Website</li> <li>Description</li> <li>Payment options</li> </ul> Abbout your listing G Google My Business Active Listing managed by you VEW LISTING |                                            |          |   |
|                           | Write a short description of your b<br>AREA CODE<br>+49 •<br>PUBLISH YOUR PHONE NUMBER ON GOOD                                                                                                    | UUSINESS 0 / 900<br>PHONE NUMBER<br>16337355001<br>BLE |                      |        | )     |                                                                                                    |                                            |          |   |

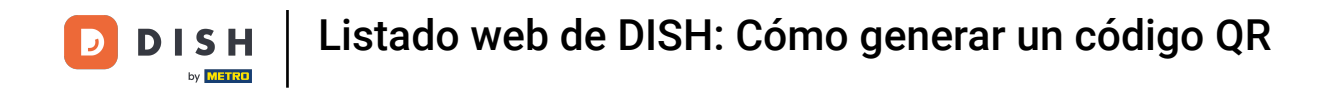

## • Haga clic en generar código QR para iniciar la descarga.

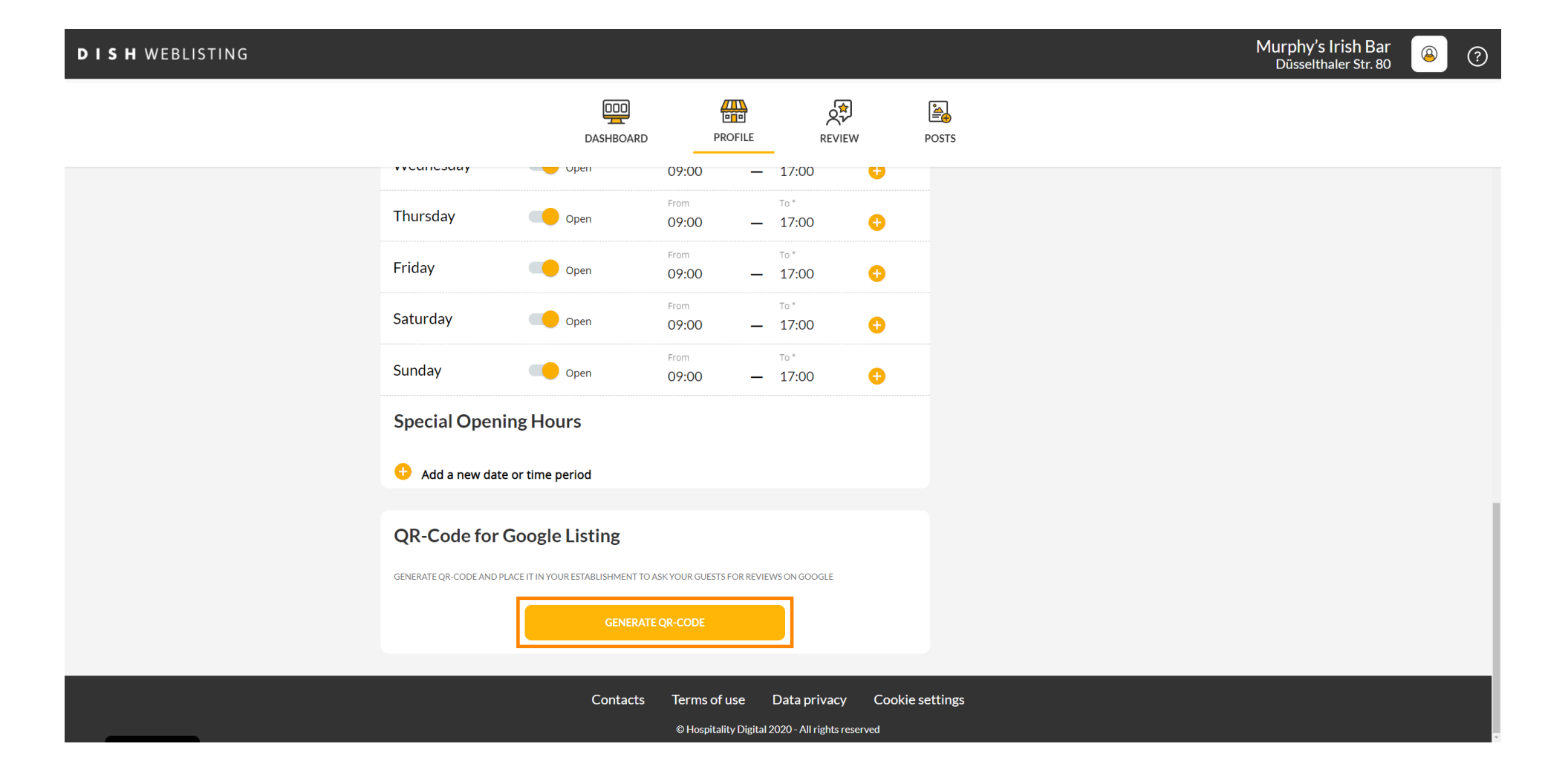

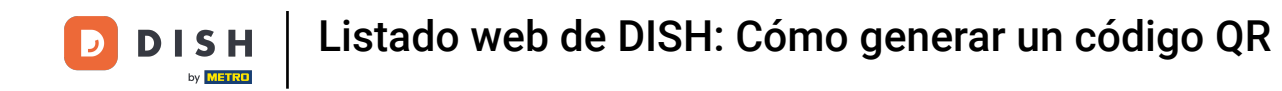

Eso es todo, ya puedes imprimir el código QR y dárselo a tus clientes para que dejen reseñas escaneándolo.

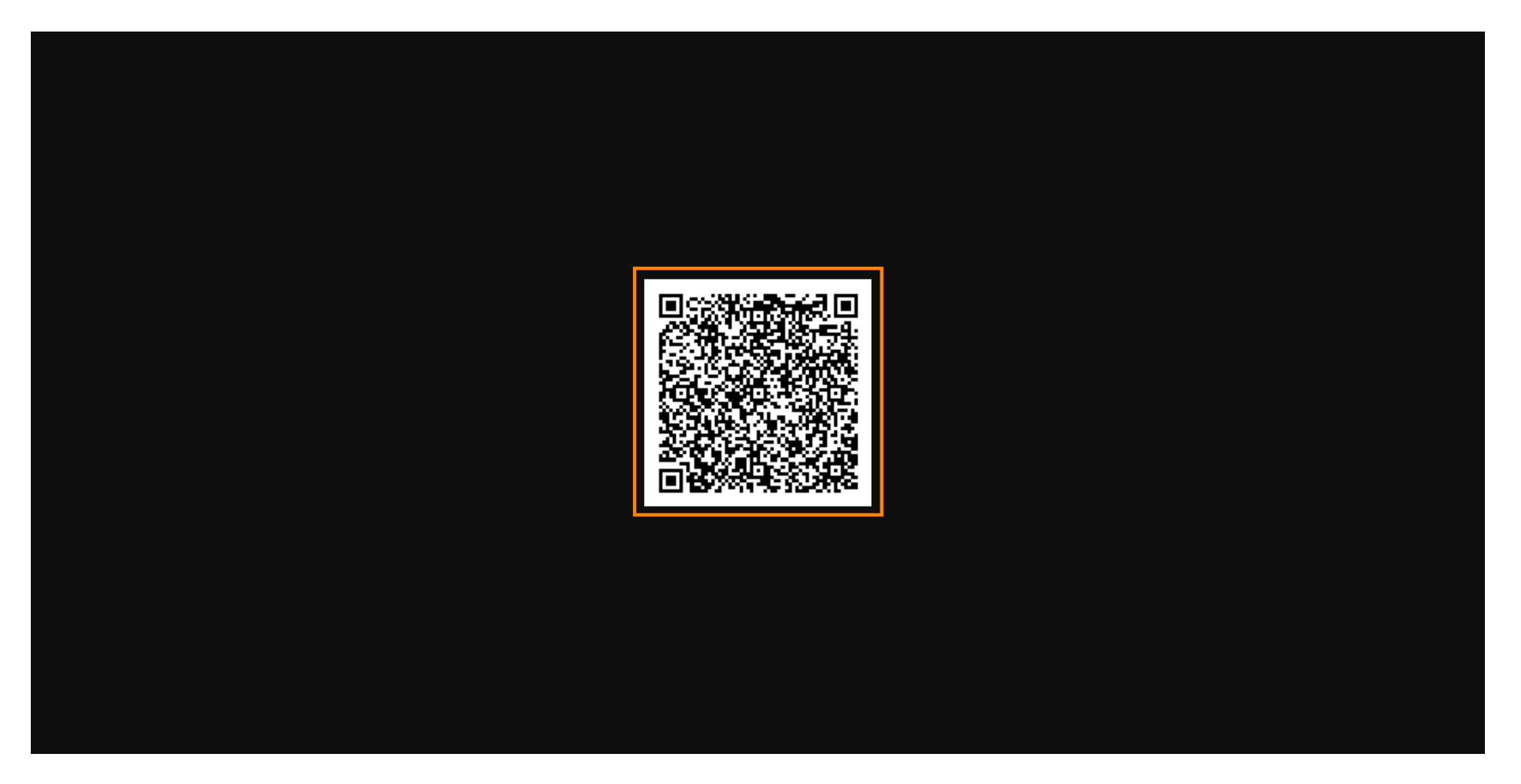

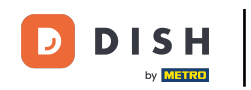

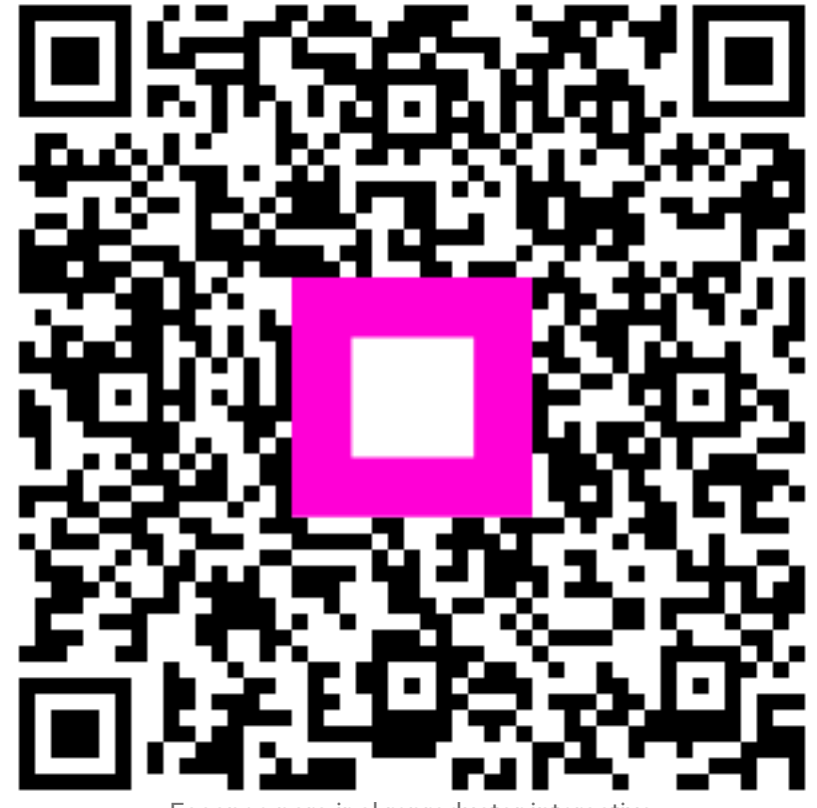

Escanee para ir al reproductor interactivo